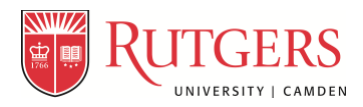

## How to Create a User Account and Register for a Course or Workshop Online Using a Credit Card

Continuing Education in Historic Preservation, Rutgers University-Camden

1. On the course or workshop registration page, click the button labeled "Register/Sign In Now" at bottom right.

|                         | led popular hands-on preserv                                                                                                    | vation workshops for MARCH's historic preservation program in the past.                                                                                                    |
|-------------------------|----------------------------------------------------------------------------------------------------|----------------------------------------------------------------------------------------------------|
| Location                | Ohio House<br>West Fairmount Park, 4700 \$                                                                                      | States Drive                                                                                                    |
| Course<br>Prerequisites | None                                                                                                    |                                                                                                    |
| Cancellation Policy     | Rutgers may cancel course a the class or workshop.                                                                              | and refund all tuition payments if minimum enrollment is not met before start                                                                                                    |
| Refund Policy           | Students may cancel their re-<br>a 15% administrative fee. Re<br>before the class start date, or<br>and two-day workshops are r | gistration up to one month prior to the start of the class for a full refund, min gistration payments for cancellations or withdrawals less than one month r after the class begins, will not be refunded. Half-day, one-, one and a half-non-refundable. |
| Fee(s)                  |                                                                                                    |                                                                                                    |
|                         |                                                                                                    | -                                                                                                    |
| \$ 45                   | Registration fee                                                                                                    | -                                                                                                    |
| \$ 45<br>               | Registration fee Total Fees                                                                                                    | L.                                                                                                    |
| \$ 45<br><b>\$ 45</b>   | Registration fee Total Fees                                                                                                    | Need to register for someone else <del>? Click here</del>                                                                                                    |
| \$ 45<br><b>\$ 45</b>   | Registration fee Total Fees                                                                                                    | Need to register for someone else? CIICK here<br>Back Register/Sign In N                                                                                                    |
| \$ 45<br><b>\$ 45</b>   | Registration fee Total Fees                                                                                                    | Need to register for someone else? Click here<br>Back Register/Sign In N<br>You must sign into your account or create a new account to add to your o                                                                                                    |
| \$ 45<br><b>\$ 45</b>   | Registration fee Total Fees                                                                                                    | Need to register for someone else? circk here<br>Back Register/Sign In Ne<br>You must sign into your account or create a new account to add to your o<br>Contact Info Privacy Policy Refund                                                               |

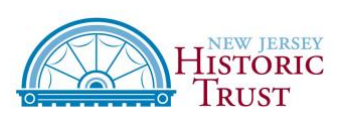

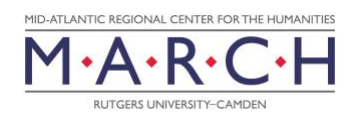

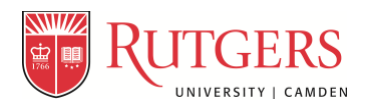

2. At the bottom on the "Rutgers Continuing Studies" page, click the button labeled "Create Account" at bottom.

| Home                               | YOUR ACCOUNT                                                                                                    |
|------------------------------------|----------------------------------------------------------------------------------------------------|
| Continuing Education at<br>Rutgers | Please Note: There is a 15 minute time limit to complete your checkout before the session expires. There is also the possibility one<br>or more courses currently in your cart could become full before you complete the checkout process. If that case occurs, you will be<br>notified on the Checkout page before submitting your final order. |
| Course Search                      | Alexado have an economia                                                                                                    |
| Program Search                     | Aiready have an account?                                                                                                    |
| Conferences                        | Please enter the username and password for your account.<br>If you do not have an account, use the New Account option below.                                                                                                    |
| Products                           | * required information                                                                                                    |
| How to withdraw                    | User Name                                                                                                    |
| Payment                            | Password                                                                                                    |
| Contact                            | Login Forgot Username? Forgot Password?                                                                                                    |
| Contact                            | New Registrant                                                                                                    |

3. Complete the "REGISTRANT PROFILE" on the Rutgers Continuing Studies page. Please include the institution or site where you volunteer or work, if relevant.

| RUIGERS                            | Continuing St                                                 | udies                                |                                            |
|------------------------------------|---------------------------------------------------------------|--------------------------------------|--------------------------------------------|
| Home                               | REGISTRANT PROFILE                                            |                                      |                                            |
| Continuing Education at<br>Rutgers | Please enter the requested profile * denotes a required field | information for the person registeri | ng for the course.                         |
| Course Search                      |                                                               |                                      |                                            |
| Program Search                     | Are you within the European Union?                            | ○ Yes O No                           |                                            |
| Conferences                        | First Name *                                                  | - Select - 🗘                         | 7                                          |
| Products                           | Middle Name/Initial                                           |                                      | 1                                          |
| How to withdraw                    | Last Name *                                                   | Smith                                | ]                                          |
| Payment                            | Name Suffix                                                   |                                      | 」<br>]Last Name titles such as Jr, II, PhD |
| Contact                            | Job Title                                                     | Volunteer                            | -                                          |
| Calendar View                      | Affiliated Company/Employer                                   | House Museum of ABC Town             | If applicable                              |
| My Account                         |                                                               |                                      | 24                                         |

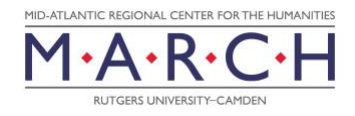

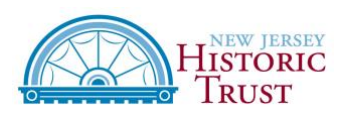

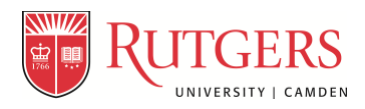

4. After you complete the form, click the "Submit" button at bottom.

| Want to sign up for updates and<br>exclusive offers? Select all the<br>methods desired to receive offers.                                                     | <ul> <li>✓ Email</li> <li>✓ Mail</li> <li>✓ Phone</li> <li>✓ Fax</li> </ul>                       | _                                                                                         |  |
|----------------------------------------------------------------------------------------------------|---------------------------------------------------------------------------------------------------|-------------------------------------------------------------------------------------------|--|
| Birth Date (mm/dd/yyyy)<br>License Details                                                                                                    |                                                                                                   |                                                                                           |  |
| For new accounts, add User Name an<br>Password Requirements:<br>* From a minimum of 8 to a maximum<br>* Special characters allowed: !#\$%&()                  | d Password.<br>of 15 characters - case sensitive $\label{eq:case} +, :_{:<=>} @ [ V_ ( ] ~ ( ] ~$ |                                                                                           |  |
| User Name (6-50 characters) *<br>New Password *<br>Confirm Password *                                                                                         | Usemame is unique<br>n123abc                                                                      |                                                                                           |  |
| PROFILE CONSENT<br>Do you give consent for us to record<br>your personal data for the lawful<br>purpose of providing and managing<br>an educational service?* | • Yes No Consent Statement                                                                        |                                                                                           |  |
|                                                                                                    |                                                                                                   | Contact Info Privacy Policy Refund Policy<br>Powered by XenDirect © 2005-2019 Xenegrade ® |  |

5. Once you create your profile and click submit, you will be taken back to the registration page. If you are registering for yourself, at bottom right, click the button marked "Add to Cart."

| Prerequisites<br>Cancellation Policy | Rutgers may cancel cours the class or workshop.                                                                   | e and refund all tuition payments if minimum enrollment is not met before start of                                                                                                    |
|--------------------------------------|----------------------------------------------------------------------------------------------------|----------------------------------------------------------------------------------------------------|
| Refund Policy                        | Students may cancel their<br>a 15% administrative fee.<br>before the class start date<br>and two-day workshops ar | registration up to one month prior to the start of the class for a full refund, minus<br>Registration payments for cancellations or withdrawals less than one month<br>, or after the class begins, will not be refunded. Half-day, one-, one and a half-,<br>e non-refundable. |
| Fee(s)                               |                                                                                                    |                                                                                                    |
| \$ 45                                | Registration fee                                                                                                  |                                                                                                    |
| \$ 45                                | Total Fees                                                                                                    | <pre></pre>                                                                                                    |
|                                      |                                                                                                    | Need to register for someone else? Click hos<br>Back Add to Carl                                                                                                    |
|                                      |                                                                                                    | Contact Info Privacy Policy Refund Policy<br>Powered by XanDirect @ 2005-2019 Xanagrada @                                                                                                    |

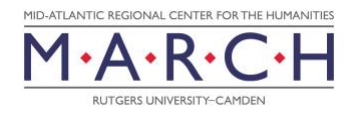

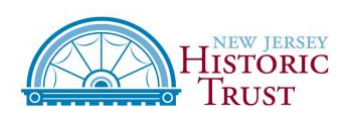

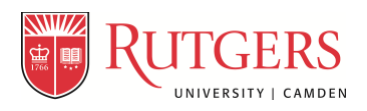

6. Confirm you have selected the correct class or workshop. Click the button marked "Checkout" at bottom right.

|                                    |            |                                                                                                    |                                  | Sig                                         | n Out Cart(1  | Cancel Or      |
|------------------------------------|------------|----------------------------------------------------------------------------------------------------|----------------------------------|---------------------------------------------|---------------|----------------|
|                                    |            |                                                                                                    |                                  |                                             |               |                |
| RUTGERS                            | Continui   | na Studies                                                                                                    |                                  |                                             |               |                |
|                                    |            | 212                                                                                                    |                                  |                                             |               |                |
| Home                               | YOUR CART  |                                                                                                    |                                  |                                             | Accour        | nt: Tyler Putm |
| Continuing Education at<br>Rutgers |            | If Pay Amount edit is available, you may enter an amount les<br>The balance will be billed. Minimum payment amoun<br>Click the Recalculate button after changing the an | ss than t<br>nts may<br>nount to | he full amount<br>be in effect.<br>be paid. | due.          |                |
| Course Search                      | Item Code  | Title / Schedule<br>Items                                                                                                    | Qty                              | ltem<br>Fee                                 | Total<br>Fees | Pay<br>Amount  |
| Program Search                     | HP-117-F19 | Preserving Interior Woodwork: Doors, Floors, and Trim                                                                                                    |                                  |                                             |               |                |
| Conferences                        | remove     | Registration fee                                                                                                    | 1                                | \$ 45                                       | \$ 45         |                |
| Products                           |            |                                                                                                    |                                  | Sub-Total:                                  | \$ 45         | \$ 45.00       |
| How to withdraw                    |            |                                                                                                    |                                  | TOTAL:                                      | \$ 45         | \$ 45.00       |
| Payment                            | Recalcula  | tion is required to save Quantity Pay Amount OnAccount or P                                                                                                    | Promo (                          | ode changes l                               | hefore Checko | ıt             |
| Contact                            | (          | Quantity and Discount changes may reset all Pay and OnAccount                                                                                                    | unt Amo                          | unts to default                             | values.       | <b></b>        |
| Calendar View                      |            |                                                                                                    |                                  | Ch                                          | eckout Co     | ntinue Shopp   |
| My Account                         |            | -                                                                                                    |                                  | ~                                           |               |                |

7. After reviewing our refund policy, click the box indicating that you "have read and accepted the following terms and conditions." Click the button below marked "Place Order."

| Home                               | CHECK OUT - RE                                 | VIEW                                                                                                    |                                                               |                                                                                      | Accou                                                | nt: Tyler Puth |
|------------------------------------|------------------------------------------------|----------------------------------------------------------------------------------------------------|---------------------------------------------------------------|--------------------------------------------------------------------------------------|------------------------------------------------------|----------------|
| Continuing Education at<br>Rutgers | Registration > Payme<br>Please verify the orde | nt > Review > Complete<br>er information below, then click on the "Place Order" button                                                                                                    |                                                               |                                                                                      |                                                      |                |
| Course Search                      | to complete your orde                          | ər.                                                                                                    |                                                               |                                                                                      |                                                      |                |
| Program Search                     |                                                |                                                                                                    |                                                               |                                                                                      |                                                      |                |
| Conferences                        |                                                | The balance will be billed. Minimum payment amount les<br>Click the Recalculate button after changing the an                                                                                        | ts may<br>nount to                                            | be in effect.<br>be paid.                                                            | due.                                                 |                |
| Products                           | Item Code                                      | Title / Schedule<br>Items                                                                                                    | Qty                                                           | Item<br>Fee                                                                          | Total<br>Fees                                        | Pay<br>Amount  |
| How to withdraw                    | HP-117-F19                                     | Preserving Interior Woodwork: Doors, Floors, and Trim                                                                                                    |                                                               |                                                                                      |                                                      |                |
| Payment                            | remove                                         | Refund Policy<br>Cancellation Policy                                                                                                    |                                                               |                                                                                      |                                                      |                |
| Contact                            |                                                |                                                                                                    |                                                               |                                                                                      |                                                      |                |
| Calendar View                      |                                                | Registration fee                                                                                                    | 1                                                             | \$ 45                                                                                | \$ 45                                                |                |
| My Account                         |                                                |                                                                                                    |                                                               | Sub-Total:                                                                           | \$ 45                                                | \$ 45.0        |
|                                    |                                                |                                                                                                    |                                                               | TOTAL:                                                                               | \$ 45                                                | \$ 45.0        |
|                                    | Yo<br>Afte                                     | ur order is bound by the current Refund Policy unless a course<br>r clicking the "Place Order" button, do not click the "Place Orde<br>the "Refresh" button in your internet browser, or you may be | ad and a<br>ral Refu<br>der<br>specifi<br>er" butto<br>charge | accepted the for<br>nd Policy<br>c refund policy<br>on again and d<br>d more than or | ilowing terms a<br>is listed.<br>o not click<br>nce. | and condition  |

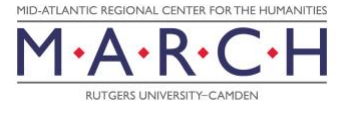

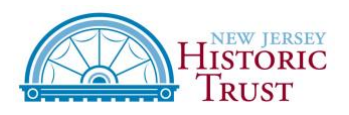

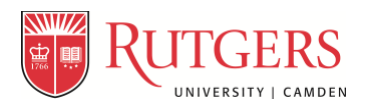

8. On the "Order Details Page," click the button marked "Continue" at the bottom right.

| Secure Checkout               |               |              |                    |              |
|-------------------------------|---------------|--------------|--------------------|--------------|
| RUTGERS<br>Continuing Studies |               |              |                    |              |
|                               | Order Details |              |                    |              |
| Shopping Cart                 |               |              |                    |              |
| Item                          | Locked        | Price        | Quantity           | Total        |
| HP-117-F19-Registration fee   | 🚔 )           | \$45.00      | 1                  | \$45.00      |
| Cancel Order                  |               |              | Cart Tot           | cal: \$45.00 |
| © ScholarChip Card LLC        |               | Privacy Poli | cy 🔒 Security 🚯 Te | erms of Use  |

9. On the next page, select "Pay with Card" or "Bank Account." If you want to pay by check or purchase order (PO), please email us at preservation@camden.rutgers.edu.

| Secure Checkout                                                                                                    |                                                                                     |   |
|----------------------------------------------------------------------------------------------------|-------------------------------------------------------------------------------------|---|
| RUTGERS<br>Continuing Studies                                                                                                    |                                                                                     |   |
| Payme                                                                                                    | ent                                                                                 |   |
|                                                                                                    |                                                                                     |   |
| Back                                                                                                    |                                                                                     |   |
| Listed below are the available payment methods which can be used to complete your<br>Please click the method which you would like to use. fill out the fields, and press the "<br>Pay with Bank Account<br>Pay with Card<br>Cancel Order | Pourchase.<br>Continue" button at the bottom to continue with the checkout process. |   |
| (August © ScholarChip Card LLC                                                                                                    | Privacy Policy  Security  Terms of Use                                              |   |
| MID-ATLANTIC REGIONAL CENTER FOR THE HUMANITIES<br>M • A • R • C • H<br>RUTGERS UNIVERSITY-CAMDEN                                                                                                    | HISTORIC<br>TRUST                                                                   | 5 |

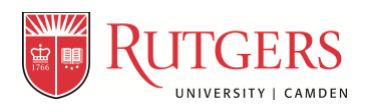

## 10. Enter your payment information.

| Secure Checkout                                                        |                                                                                                |                                                                   |                                    |
|------------------------------------------------------------------------|------------------------------------------------------------------------------------------------|-------------------------------------------------------------------|------------------------------------|
| RUTGERS<br>Continuing Studies                                          |                                                                                                |                                                                   |                                    |
|                                                                        | Pa                                                                                             | ayment                                                            |                                    |
|                                                                        |                                                                                                |                                                                   |                                    |
| < Back                                                                 |                                                                                                |                                                                   |                                    |
| Listed below are the available pay<br>Please click the method which yo | yment methods which can be used to comple<br>u would like to use, fill out the fields, and pre | ete your purchase.<br>ss the "Continue" button at the bottom to c | ontinue with the checkout process. |
|                                                                        | 🚸 Pay with Bank Account                                                                        |                                                                   |                                    |
|                                                                        | 🚍 Pay with Card                                                                                |                                                                   |                                    |
|                                                                        | Card Type<br>Visa                                                                              | Transaction Type<br>Credit                                        |                                    |
|                                                                        |                                                                                                | 9                                                                 |                                    |
|                                                                        | Reset Card Type                                                                                |                                                                   |                                    |
|                                                                        | Card Information                                                                               | Last Name                                                         |                                    |
|                                                                        | First                                                                                          | Last                                                              |                                    |

11. If the payment information is current, click "Continue" at bottom right.

|               |                             | Summary       |                           |                                  |
|---------------|-----------------------------|---------------|---------------------------|----------------------------------|
|               |                             |               |                           |                                  |
| Order Details |                             |               |                           |                                  |
| Item          |                             | Price         | Quantity                  | Total                            |
| HP-117-F19-   | Registration fee            | \$45.00       | 1                         | \$45.00                          |
|               |                             |               | Cart                      | : Total: \$45.00                 |
| Payment Detai | ils                         |               |                           |                                  |
| Туре          | Account Number Billing Info | Amount to Pay | Convenience Fee           | Total Payment                    |
| -             |                             | \$45.00       | \$0.00                    | \$45.00                          |
|               |                             |               | Order                     | Total: \$45.00                   |
|               |                             |               |                           | Edit Payment                     |
|               |                             |               | _>(                       | Continue >                       |
| C Scholar     | Chip Card LLC               | •             | Privacy Policy 🔒 Security | <ol> <li>Terms of Use</li> </ol> |

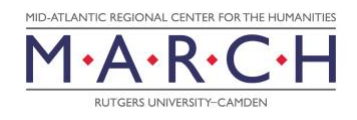

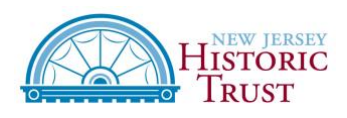

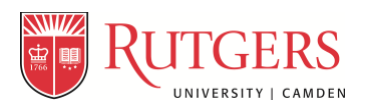

## 12. Complete the form on the "Account Authorization" page and click the button labeled "Submit" at bottom right.

|                                                                                                    | ŀ                                                                                                    | Account Authorization                                                                                                    |  |  |  |  |  |
|----------------------------------------------------------------------------------------------------|----------------------------------------------------------------------------------------------------|----------------------------------------------------------------------------------------------------|--|--|--|--|--|
| I hereby certify that I am an<br>funds from the account on a<br>completeness, nor the quali<br><b>After clicking Submit, DO I</b><br>I have read and agree to | authorized holder on this bank or car<br>a one-time basis. I agree to provide tru<br>ty of the information provided. eChec<br><b>NOT use your browser BACK or STO</b><br>the above authorization. | d account. By submitting this payment, I authorize ScholarChip to deduct the designated<br>Je, accurate and current information. ScholarChip is not responsible for the correctness,<br>k payments made after 1:30 PM Eastern time are processed on the next banking day.<br>P button. |  |  |  |  |  |
|                                                                                                    | Your account will be<br>Account Information                                                                                                    | charged \$45.00                                                                                                    |  |  |  |  |  |
|                                                                                                    | Email                                                                                                    | Confirm Email                                                                                                    |  |  |  |  |  |
|                                                                                                    | Email                                                                                                    | Confirm Email                                                                                                    |  |  |  |  |  |
|                                                                                                    | First Name                                                                                                    | Last Name                                                                                                    |  |  |  |  |  |
|                                                                                                    | First Name Last Name                                                                                                    |                                                                                                    |  |  |  |  |  |
|                                                                                                    | WARNING: DC                                                                                                    | O NOT CLICK SUBMIT MORE TEAN ONCE                                                                                                    |  |  |  |  |  |

13. Please do not close your browser or navigate away from that page until you see this a screen thanking you for your order. If you would like to print a receipt, select the button marked "Print Receipt."

| Home                               | CHECK OUT - COMPLETE Payment > Registration > Review > Complete Do not click the "Back" button or click the "Refresh" button in your internet browser or you may be charged more than once. |                                                                                               |     |             |               |               |  |  |  |  |  |
|------------------------------------|----------------------------------------------------------------------------------------------------|-----------------------------------------------------------------------------------------------|-----|-------------|---------------|---------------|--|--|--|--|--|
| Continuing Education at<br>Rutgers |                                                                                                    |                                                                                               |     |             |               |               |  |  |  |  |  |
| Course Search                      | Thank You For Your Order<br>A copy of your order receipt and confirmation number will be emailed to you shortly.                                                                            |                                                                                               |     |             |               |               |  |  |  |  |  |
| Program Search                     |                                                                                                    |                                                                                               |     |             |               |               |  |  |  |  |  |
| Conferences                        | Please prist and keep this page for your records.                                                                                                    |                                                                                               |     |             |               |               |  |  |  |  |  |
| Products                           | Print Receipt                                                                                                    | <u> </u>                                                                                      |     |             |               |               |  |  |  |  |  |
| How to withdraw                    | Payment and Registration Details                                                                                                    |                                                                                               |     |             |               |               |  |  |  |  |  |
| Payment                            | Bill To:<br>TYLER PUTMAN                                                                                                    |                                                                                               |     |             |               |               |  |  |  |  |  |
| Contact                            |                                                                                                    |                                                                                               |     |             |               |               |  |  |  |  |  |
| Calendar View                      |                                                                                                    |                                                                                               |     |             |               |               |  |  |  |  |  |
| My Account                         | Item Code                                                                                                    | Title / Schedule<br>Items                                                                     | Qty | ltem<br>Fee | Total<br>Fees | Pay<br>Amount |  |  |  |  |  |
|                                    | HP-117-F19                                                                                                    | Preserving Interior Woodwork: Doors, Floors, and Trin<br>Refund Policy<br>Cancellation Policy | m   |             |               |               |  |  |  |  |  |
|                                    |                                                                                                    |                                                                                               |     |             |               |               |  |  |  |  |  |

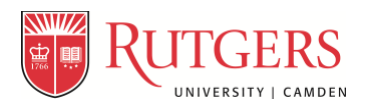

## 14. You will receive an automated email noting the details of your registration.

| Historic Preservation at MARCH Registration Notification D Index x                                                                                                    |                                                                           |                      |                               |                                  |                          |   |  |  |
|----------------------------------------------------------------------------------------------------|---------------------------------------------------------------------------|----------------------|-------------------------------|----------------------------------|--------------------------|---|--|--|
|                                                                                                    | - Totilloution                                                            |                      |                               |                                  |                          | - |  |  |
| preservation@camden.rutgers.edu<br>to me =                                                                                                    |                                                                           |                      |                               |                                  | 11:50 AM (2 minutes ago) | * |  |  |
| RUTGERS                                                                                                    |                                                                           |                      |                               |                                  |                          |   |  |  |
| REGISTRATION SUBMITTED BY                                                                                                    |                                                                           |                      |                               |                                  |                          |   |  |  |
| Tyler Putman<br>ID: RU363959044<br>Horme: 2313607207                                                                                                    |                                                                           |                      |                               |                                  |                          |   |  |  |
| Mobile:                                                                                                    |                                                                           |                      |                               |                                  |                          |   |  |  |
| Email: troutmanstude.edu<br>605 Thomas Ave                                                                                                    |                                                                           |                      |                               |                                  |                          |   |  |  |
| Riverton, NJ 08077                                                                                                    |                                                                           | 0.                   | Tatal                         |                                  |                          |   |  |  |
| registrant Course 7 schedule                                                                                                    | nem                                                                       | uty                  | 10131                         |                                  |                          |   |  |  |
| Putman Putman Annual Annual |                                                                           |                      |                               |                                  |                          |   |  |  |
| 9:00 Sa                                                                                                    | Registration fee                                                          | 1                    | \$ 45.00                      |                                  |                          |   |  |  |
|                                                                                                    | Cours                                                                     | e Total              | \$ 45.00                      |                                  |                          |   |  |  |
|                                                                                                    | Amou                                                                      | nt Paid              | \$ 45.00                      |                                  |                          |   |  |  |
| B control TETER TIME -<br>Students may cancel their registration up to one month prior to the start of th<br>Registration payments for cancellations or withdrawals less than one month<br>The refunded. Hall day, one, or and a half, and thus day workshaps are none                                                                                                    | e class for a full refund, m<br>before the class start date<br>efundable. | inus a<br>t, or afti | 15% adminis<br>or the class I | trative fee.<br>begins, will not |                          |   |  |  |
| Course Cancellation Policy:                                                                                                    |                                                                           |                      |                               |                                  |                          |   |  |  |
| Rutgers may cancel course and refund all tuition payments if minimum enroll-                                                                                                    | ment is not met before st                                                 | art of th            | e class or w                  | orkshop.                         |                          |   |  |  |
|                                                                                                    |                                                                           |                      |                               |                                  |                          |   |  |  |
|                                                                                                    |                                                                           |                      | _                             |                                  |                          |   |  |  |

15. As we approach the workshop or class date, we will send you logistical and other information you will need to attend the workshop.

If you have any questions about the registration process (for example, if you want to register multiple people), please contact us at preservation@camden.rutgers.edu.

Last updated November 18, 2019

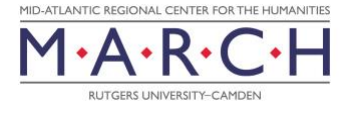

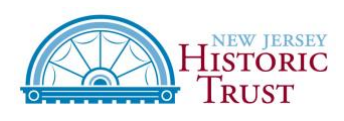